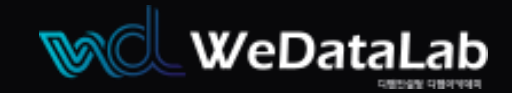

| 문서번호 | WDL-E-1    |
|------|------------|
| 작성일  | 2022-02-20 |

# EZIS for Oracle

This system allows you to do all the management at once.

### Login In

## EZIS 설치 메뉴얼

Login

위데이터랩㈜ https://www.wedatalab.com/

EZIS는 위데이터랩㈜)에서 개발한 데이터베이스 통합 관리 솔루션입니다. EZIS의 모든 알고리즘 라이선스는 위데이터랩에 있으며 모든 제품과 마크는 위데이터랩에 속해 있습니다.

Beta version : 0.6.365.v20210715 Expiration Date : 2021. 12. 31.

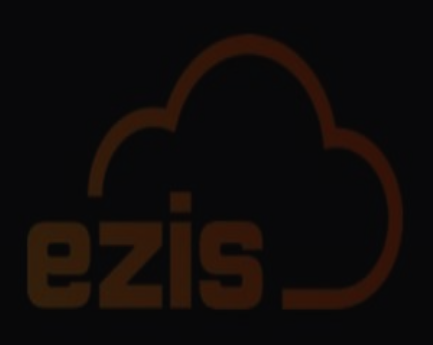

# "Contents "

- 01 설치 / 사양
- 02 설치 / 방화벽
- 03 설치 / 준비
- 04 설치 / 실행
- 05 설치 / License 확인 및 설치 시작
- **06** 설치 / 완료, 오류
- **07** 설치 / 프로세스 시작

08 관리

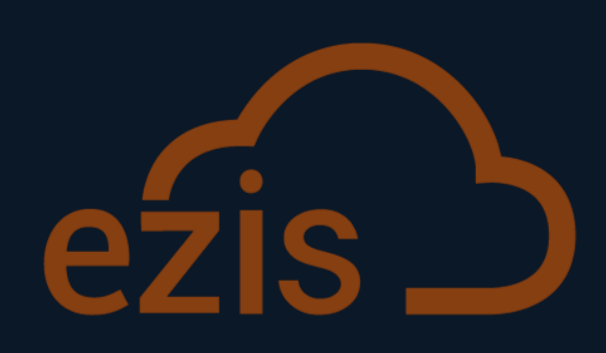

설치 / 사양

WedataLab is a company with experts

### 1. 설치 / 사양

사양

| 구분          | 최소 사양                                    | 권장 사양           |
|-------------|------------------------------------------|-----------------|
| OS          | Ubuntu Linux v18.04 64bit, Windov        | vs 10 64bit     |
| CPU         | 1 Core, 2 GHz                            | 4 Core 3 GHz 이상 |
| RAM         | 268                                      | ᄧᇡ이상            |
| Disk        | /ß₿(EZIS) + 일별 /ጬ 이상<br>(수집, 모니터링 대상 Ⅰ 인 | 스턴스당)           |
| Linux Shell | Bash                                     |                 |

### **Embedded Repository Database**

| DBMS    | PostgreSQL |
|---------|------------|
| Version | 10.12      |

#### 🖉 WeDataLab

2. 설치 / 방화벽

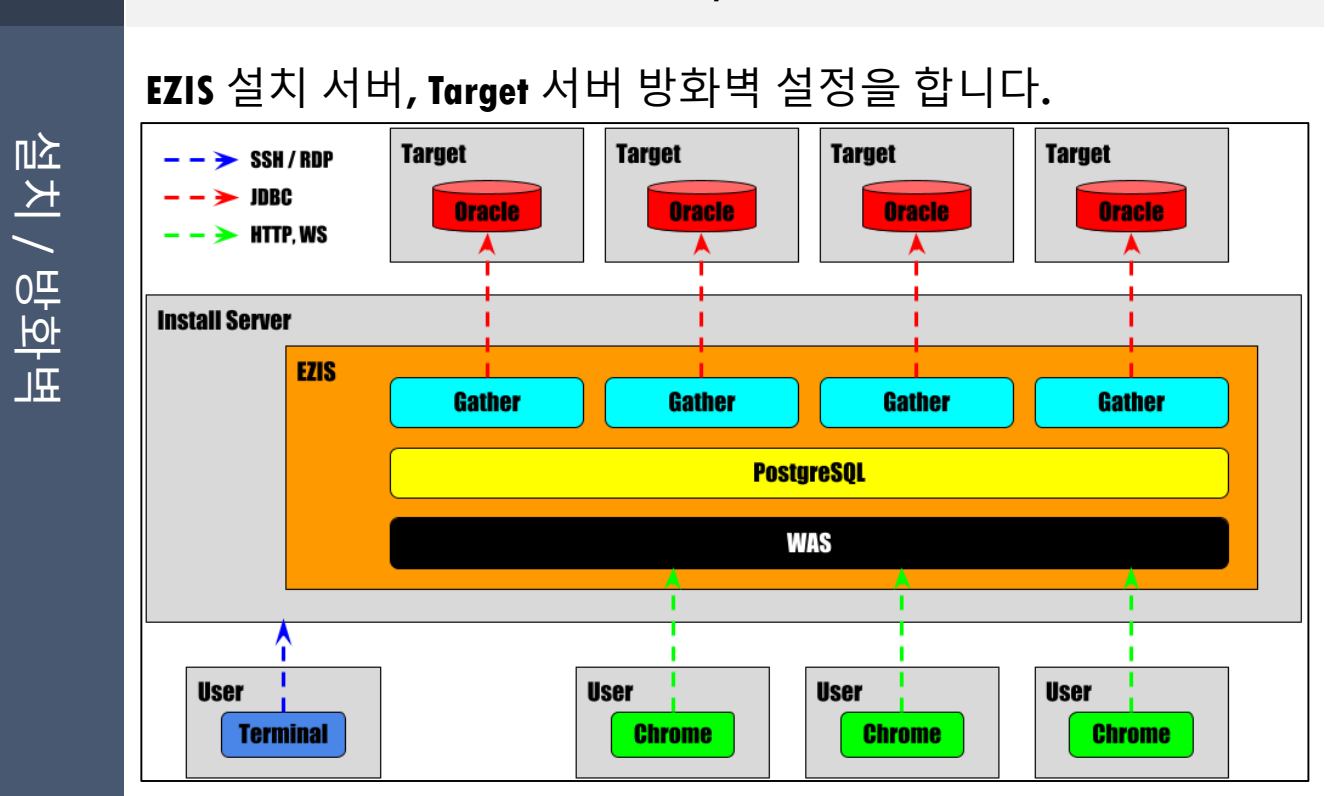

### (EZIS for Oracle 기준)

| 구분        | PostgreSQL                                | 기본 Port   |
|-----------|-------------------------------------------|-----------|
| SSH / RDP | EZIS 설치 장비 접속을 위한<br>SSH Port 또는 RDP Port | 22 / 3389 |
| JDBC      | EZIS에서 Target DBMS 모니터링 Port              | 1521      |
| HTTP, WS  | EZIS 화면 접속 Port                           | 8080      |

### 3. 설치 / 준비

-rw-rw-r-- 1 ezis ezis 395165907 Jan 3 14:52 ezis.oracle-1.0.789.v20220102.tar.gz 叱 [ezis@ezis /ezis]\$ |大| / WedataLab is a company with experts 저지

EZIS를 설치 할 서버에 디렉터리 생성 후, 설치 파일을 FTP 등을 이용하여 설치 할 경로에 업로드합니다.

| [ezis@ezis /e<br>total 385908<br>-rw-rw-r 1<br>[ezis@ezis /e<br>[ezis@ezis /e<br>total 385952 | zis]\$<br>ezis e<br>zis]\$<br>zis]\$ | ll<br>ezis 3<br>tar 2<br>ll | 395165907 3<br>xfz ezis.*; | Jan<br>tar. | 3 <u>1</u><br>.gz | L4:00 e | ezis.oracle-1.0.789.v20220102.tar.gz |
|-----------------------------------------------------------------------------------------------|--------------------------------------|-----------------------------|----------------------------|-------------|-------------------|---------|--------------------------------------|
| drwxr-xr-x 5                                                                                  | ezis                                 | ezis                        | 4096                       | Jan         | 3                 | 14:00   | app                                  |
| drwxr-xr-x 2                                                                                  | ezis                                 | ezis                        | 4096                       | Jan         | 3                 | 14:00   | bin                                  |
| drwxr-xr-x 2                                                                                  | ezis                                 | ezis                        | 4096                       | Jan         | 3                 | 14:00   | lib                                  |
| drwxr-xr-x 13                                                                                 | ezis                                 | ezis                        | 4096                       | Jan         | 3                 | 14:00   | license                              |
| drwxr-xr-x 3                                                                                  | ezis                                 | ezis                        | 4096                       | Jan         | 3                 | 14:00   | resource                             |
| drwxr-xr-x 3                                                                                  | ezis                                 | ezis                        | 4096                       | Jan         | 3                 | 14:00   | setting                              |
| drwxr-xr-x 9                                                                                  | ezis                                 | ezis                        | 4096                       | Jan         | 3                 | 14:00   | www                                  |
| -rw-rr 1                                                                                      | ezis                                 | ezis                        | 5125                       | Jan         | 3                 | 14:00   | LICENSE.txt                          |
| -rw-rw-r 1                                                                                    | ezis                                 | ezis                        | 395165907                  | Jan         | 3                 | 14:00   | ezis.oracle-1.0.789.v20220102.tar.gz |
| -rw-rr 1                                                                                      | ezis                                 | ezis                        | 1327                       | Jan         | 3                 | 14:00   | install.sh                           |
| [ezis@ezis /e                                                                                 | zis]\$                               |                             |                            |             |                   |         |                                      |

### 설치 할 경로에서 압축 해제 명령을 실행합니다.

tar xfz ezis.\*.tar.gz

[ezis@ezis /ezis]\$ ll

Windows의 경우 ezis.oracle-1.0.789.v20220102.zip등 zip파일로 압축되어 있습니다. Windows 내장 압축 또는 압축 프로그램으로 압축 해제합니다.

설치 / 실행

4. 설치 / 실행

| [ezis@ezis  | /ezis]: | \$ 11  |               |       |        |                                      |
|-------------|---------|--------|---------------|-------|--------|--------------------------------------|
| total 38590 | 8       |        |               |       |        |                                      |
| -rw-rw-r    | 1 ezis  | ezis   | 395165907 Jan | n 31  | 4:00 € | ezis.oracle-1.0.789.v20220102.tar.gz |
| [ezis@ezis  | /ezis]  | \$ tar | xfz ezis.*.ta | ar.gz |        |                                      |
| [ezis@ezis  | /ezis]  | \$ 11  |               |       |        |                                      |
| total 38595 | 52      |        |               |       |        |                                      |
| drwxr-xr-x  | 5 ezi:  | s ezis | 4096 Ja       | an 3  | 14:00  | app                                  |
| drwxr-xr-x  | 2 ezi:  | s ezis | 4096 Ja       | an 3  | 14:00  | bin                                  |
| drwxr-xr-x  | 2 ezi:  | s ezis | 4096 Ja       | an 3  | 14:00  | lib                                  |
| drwxr-xr-x  | 13 ezi: | s ezis | 4096 Ja       | an 3  | 14:00  | license                              |
| drwxr-xr-x  | 3 ezi:  | s ezis | 4096 Ja       | an 3  | 14:00  | resource                             |
| drwxr-xr-x  | 3 ezi:  | s ezis | 4096 Ja       | an 3  | 14:00  | setting                              |
| drwxr-xr-x  | 9 ezi:  | s ezis | 4096 Ja       | an 3  | 14:00  | www                                  |
| -rw-rr      | 1 ezi:  | s ezis | 5125 Ja       | an 3  | 14:00  | LICENSE.txt                          |
| -rw-rw-r    | 1 ezi:  | s ezis | 395165907 Ja  | an 3  | 14:00  | ezis.oracle-1.0.789.v20220102.tar.gz |
| -rw-rr      | 1 ezi:  | s ezis | 1327 Ja       | an 3  | 14:00  | install.sh                           |
| [ezis@ezis  | /ezis]  | 🖇 bash | install.sh    |       |        |                                      |

### 설치 경로에서 설치 명령을 실행합니다.

bash ./install.sh

Windows의 경우 install.bat를 실행합니다.

### Windows protected your PC

Windows Defender SmartScreen prevented an unrecognized app from starting. Running this app might put your PC at risk. More info

Don't run

Windows Defender SmartScreen이 실행 중이면 install.bat 최초 실행 시 위 경고 화면이 표시됩니다.

이 경우 More info를 클릭한 뒤 Run anyway 버튼을 클릭합니다.

叱

大 / License

다. 말

면

설치 시작

### 5. 설치 / License 확인 및 설치 시작

Ezis for Oracle. Installation.
By installing the product, you agree to the END-USER LICENSE AGREEMENT.
Path: /ezis/LICENSE.txt
I [Repository DB] Listen Port : 5432
[WAS] Listen Port : 8080
Execute Install
x Exit
After entering the command number or letter, press ENTER.
For example, if you want to install, enter 3 and press ENTER.

Please enter your selection: 3

설치 진행을 위하여 <sup>B</sup> > Enter를 입력합니다. 이 경우 License에 동의한 것으로 간주됩니다. License 내용은 화면에 표시된 Path 경로 파일에서 확인할 수 있습니다.

설치 진행 전 설정 정보를 변경하거나 종료할 수 있습니다.

### A. Embedded DB Listen Port 변경

Please enter your selection: 1
Enter the desired [Repository DB] Listen Port
> 8070
<<< Address already in use >>>
Enter the desired [Repository DB] Listen Port
> 5678

<mark>|</mark> > Enter > <mark>변경할 port값</mark> > Enter 순으로 입력하여 변경. 다른 프로세스가 사용 중인 port로 설정 할 수 없습니다.

### B. WAS Listen port 변경

<mark>2</mark> > Enter > <mark>변경할 port값</mark> > Enter 순으로 입력하여 변경. 다른 프로세스가 사용 중인 port로 설정 할 수 없습니다.

### C. 설치 종료

<mark>x</mark> > Enter 순으로 입력하여 종료.

山大

치 / 완료

### 6. 설치 / 완료

# WedataLab is a company with experts

0 6

Please enter your selection: 3 \_\_\_\_\_ Embedded DB Create \_\_\_\_\_ [1/4] Embedded DB Create..... Done (1720ms) [2/4] Embedded DB Create.... Done (86ms) [3/4] Embedded DB Create..... Done (1599ms) [4/4] Embedded DB Create.... Done (33ms) \_\_\_\_\_ Embedded DB Create Complete \_\_\_\_\_ -----Embedded DB Start \_\_\_\_\_ [1/3] Embedded DB Start..... Done (1329ms) [2/3] Embedded DB Start.... Done (308ms) [3/3] Embedded DB Start.... Done (218ms) Embedded DB Start Complete \_\_\_\_\_ Install Start Done (2078ms) Done (330ms) [3/8] Install..... [4/8] Install..... Done (391ms) [5/8] Install... Done (23ms) [6/8] Install..... Done (333ms) [7/8] Install..... Done (417ms) Done (5462ms) \_\_\_\_\_ Install Complete \_\_\_\_\_

### 설치완료.

설치 / 설치 오류

### 6-1. 설치 / 설치 오류

0

6

| [3/3] Em<br>Done (2      | bedded DB Start<br>18ms)<br>   |
|--------------------------|--------------------------------|
| Embedded                 | DB Start Complete              |
|                          |                                |
| Install                  | <br>Start                      |
| [1/8] In<br>Done (2      | stall                          |
| [2/8] In<br>Done (3      | stall<br>30ms)                 |
| [3/8] In<br>Done (4      | stall<br>51ms)                 |
| [4/8] In<br>Done (3      | stall<br>91ms)                 |
| [5/8] In<br>Done (2      | stall<br>3ms)                  |
| [6/8] In<br>Done (3      | stall<br>33ms)                 |
| [7/8] In<br><<< Proc     | stall<br>ess is terminated >>> |
|                          |                                |
|                          |                                |
| ##########<br>########## |                                |
| Embedded                 | DB Stop                        |
| Waiting<br>Done          | for communication response     |
| [1/3] Em<br>Done (1      | bedded DB Stop<br>98ms)        |
| [2/3] Em<br>Done (1      | bedded DB Stop<br>9ms)         |
| [3/3] Em<br>Done (9      | bedded DB Stop<br>5ms)         |
| Embedded                 | DB Stop Complete               |

설치 중 오류 발생 시 log/common/install/common.installer.log 파일에서 오류 내용을 확인 할 수 있습니다.

다시 설치하는 경우, 설치 전 app/db/data 디렉토리를 직접 삭제해야 합니다. 설치 / 프로세스 시작

### 7. 설치 / 프로세스 시작

0 7

| Ezis       | for Oracle. Process Management. |
|------------|---------------------------------|
|            |                                 |
| 1 S        | Start                           |
| 2 5        | Stop                            |
| 3 5        | Start Embedded DB               |
| <u>4</u> S | Stop Embedded DB                |
| a I        | Process Status                  |
| b C        | Configuration                   |
| C I        | Patch                           |
| x E        | Exit                            |
|            | e optor your coloction: 1       |
| rieas      | se enter your serection. I      |
|            |                                 |
|            |                                 |
| start      |                                 |
|            |                                 |
| [1/4]      | Start Main                      |
| Done       | (1853ms)                        |
| [2/4]      | Start Main                      |
| Done       | (14ms)                          |
| [3/4]      | Start Main                      |
| Done       | (1ms)                           |
| [4/4]      | Start Main                      |
| Done       | (1367ms)                        |

### > Enter 순으로 입력하여 EZIS 프로세스를 시작합니다.

| Ezis for Oracle. Process Management. |
|--------------------------------------|
| Running (nid:13411)                  |
| Kuming (pro.10411)                   |
| 1 Start                              |
| 2 Stop                               |
| 3 Start Embedded DB                  |
| 4 Stop Embedded DB                   |
|                                      |
| a Process Status                     |
| b Configuration                      |
| c Patch                              |
|                                      |
| X Exit                               |
| Plazza enter your selection:         |
| Flease enter your selection.         |

정상실행시 Running 메시지와 함께 EZIS Main Process pid가 표시됩니다.

막미

### 8. 관리

EZIS 제품 운용 관련 프로세스 관리와 설정 변경을 할 수 있습니다.

| [ezis@ezis  | /ez | zis]\$ | 11    |           |     |   |       |                                                 |
|-------------|-----|--------|-------|-----------|-----|---|-------|-------------------------------------------------|
| total 38595 | 52  |        |       |           |     |   |       |                                                 |
| drwxr-xr-x  | 5   | ezis   | ezis  | 4096      | Jan | 3 | 14:00 | app                                             |
| drwxr-xr-x  | 2   | ezis   | ezis  | 4096      | Jan | 3 | 14:00 | bin                                             |
| drwxr-xr-x  | 2   | ezis   | ezis  | 4096      | Jan | 3 | 14:00 | lib                                             |
| drwxr-xr-x  | 13  | ezis   | ezis  | 4096      | Jan | 3 | 14:00 | license                                         |
| drwxr-xr-x  | 3   | ezis   | ezis  | 4096      | Jan | 3 | 14:00 | log                                             |
| drwxr-xr-x  | 3   | ezis   | ezis  | 4096      | Jan | 3 | 14:00 | resource                                        |
| drwxr-xr-x  | 3   | ezis   | ezis  | 4096      | Jan | 3 | 14:00 | setting                                         |
| drwxr-xr-x  | 9   | ezis   | ezis  | 4096      | Jan | 3 | 14:00 | www                                             |
| -rw-rr      | 1   | ezis   | ezis  | 5125      | Jan | 3 | 14:00 | LICENSE.txt                                     |
| -rw-rw-r    | 1   | ezis   | ezis  | 395165907 | Jan | 3 | 14:00 | <pre>ezis.oracle-1.0.789.v20220102.tar.gz</pre> |
| -rwxrr      | 1   | ezis   | ezis  | 1327      | Jan | 3 | 14:00 | manage.sh                                       |
| [ezis@ezis  | /ez | zis]\$ | ./mar | nage.sh   |     |   |       |                                                 |

### 설치 경로에서 프로세스 관리 명령을 실행합니다.

./manage.sh

Windows의 경우 manage.bat를 실행합니다.

Ezis for Oracle. Process Management. Not Running 1 Start 2 Stop 3 Start Embedded DB 4 Stop Embedded DB a Process Status b Configuration c Patch x Exit Please enter your selection:

초기 화면

臣

### A. 프로세스 시작

| Ezis for Oracle. Process Management.                           |
|----------------------------------------------------------------|
|                                                                |
| 1 Start<br>2 Stop<br>3 Start Embedded DB<br>4 Stop Embedded DB |
| a Process Status b Configuration c Patch                       |
| x Exit                                                         |
| Please enter your selection: 1                                 |
| <br>start                                                      |
| [1/4] Start Main<br>Done (1853ms)                              |
|                                                                |
| [4/4] Start Main<br>Done (1367ms)                              |

Not Running 상태에서 <mark>|</mark> > Enter 순으로 입력하여 EZIS 프로세스를 시작합니다.

### B. 프로세스 종료

| Ezis for Oracle. Process Management.                           |
|----------------------------------------------------------------|
| Running (pid:13411)                                            |
| 1 Start<br>2 Stop<br>3 Start Embedded DB<br>4 Stop Embedded DB |
| a Process Status<br>b Configuration<br>c Patch                 |
| x Exit                                                         |
| Please enter your selection: 2                                 |
| stop                                                           |
| Are you sure want to stop? $(y/n) > y$                         |
| Waiting for communication response<br>Done                     |
| [1/4] Stop Main<br>Done (190ms)                                |
|                                                                |
| [4/4] Stop Main<br>Done (3ms)                                  |

Running 상태에서 <mark>2</mark> > Enter > <mark>y</mark> > Enter 순으로 입력하여 EZIS 프로세스를 종료합니다.

8. 관리

면민

### C. Embedded DB 프로세스 시작

| Ezis for Oracle. Process Management.     |
|------------------------------------------|
|                                          |
| 1 Start                                  |
| 2 Stop                                   |
| 3 Start Embedded DB                      |
| 4 Stop Embedded DB                       |
| a Process Status                         |
| b Configuration                          |
| c Patch                                  |
| x Exit                                   |
| Please enter your selection: 3           |
| Start Embedded DB                        |
| [1/3] Start Embedded DB<br>Done (1505ms) |
| [2/3] Start Embedded DB<br>Done (759ms)  |
| [3/3] Start Embedded DB<br>Done (378ms)  |
|                                          |

<mark>3</mark> > Enter 순으로 입력하여 Embedded DB 프로세스를 시작합니다.

### D. Embedded DB 프로세스 종료

| Ezis for Oracle. Process Management.                   |
|--------------------------------------------------------|
|                                                        |
| 1 Start                                                |
| 2 Stop                                                 |
| 3 Start Embedded DB                                    |
| 4 Stop Embedded DB                                     |
| a Process Status                                       |
| b Configuration                                        |
| c Patch                                                |
| x Exit                                                 |
| Please enter your selection: 4<br><br>Stop Embedded DB |
| Are you sure want to Stop Embedded DB? $(y/n) > y$     |
| Waiting for communication response<br>Done             |
| [1/3] Stop Embedded DB<br>Done (139ms)                 |
| [2/3] Stop Embedded DB<br>Done (74ms)                  |
| [3/3] Stop Embedded DB<br>Done (51ms)                  |

<mark>4</mark> > Enter > <mark>y</mark> > Enter 순으로 입력하여 Embedded DB 프로세스를 종료합니다. 막민

8. 관리

### E. EZIS 프로세스 상태

Ezis for Oracle. Process Status.

| Alias                                           | PID                              | StartTime                                                                                                | MaxMem                   |
|-------------------------------------------------|----------------------------------|----------------------------------------------------------------------------------------------------|--------------------------|
| Main<br>WAS<br>Embedded DB Manage<br>PostgreSQL | 23833<br>23912<br>23024<br>23111 | 2022-01-03 14:20:30.680<br>2022-01-03 14:20:35.290<br>2022-01-03 14:20:20.220<br>2022-01-03 14:20:22.030 | 64 MB<br>256 MB<br>64 MB |
| Last Update 14:21:00                            | (Enter t                         | to refresh)                                                                                              |                          |
| x Exit                                          |                                  |                                                                                                    |                          |
| Please enter your sel                           | ection:                          |                                                                                                    |                          |

초기화면에서 <mark>a</mark> > Enter 순으로 입력하여 EZIS 프로세스를 상태를 확인할 수 있습니다.

| Ezis for Oracle. Process Status. |          |                         |        |  |  |
|----------------------------------|----------|-------------------------|--------|--|--|
| Alias                            | PID      | StartTime               | MaxMem |  |  |
| Main                             | 23833    | 2022-01-03 14:20:30.680 | 64 MB  |  |  |
| WAS                              | 23912    | 2022-01-03 14:20:35.290 | 256 MB |  |  |
| App/Queue                        | 24015    | 2022-01-03 14:20:45.420 | 256 MB |  |  |
| App/AWS/Stat#1                   | 24118    | 2022-01-03 14:20:46.640 | 64 MB  |  |  |
| App/Target#1                     | 24137    | 2022-01-03 14:20:47.690 | 64 MB  |  |  |
| App/Target#1                     | 24137    | 2022-01-03 14:20:48.770 | 64 MB  |  |  |
| App/Notification                 | 24697    | 2022-01-03 14:20:49.850 | 64 MB  |  |  |
| App/SqlText                      | 24759    | 2022-01-03 14:20:50.940 | 128 MB |  |  |
| App/Trace                        | 24823    | 2022-01-03 14:20:51.010 | 128 MB |  |  |
| Embedded DB Manage               | 23024    | 2022-01-03 14:20:20.220 | 64 MB  |  |  |
| PostgreSQL                       | 23111    | 2022-01-03 14:20:22.030 |        |  |  |
| <br>Last Update 14:21:00         | (Enter t |                         |        |  |  |
| <u>Labo opaao</u> e 11.21.00     | (Enecr ( |                         |        |  |  |
| x Exit                           |          |                         |        |  |  |
|                                  |          |                         |        |  |  |
| Please enter your sel            | ection:  |                         |        |  |  |

모니터링 Target 설정 후에는 App/\*\*\* 프로세스가 추가로 실행됩니다.

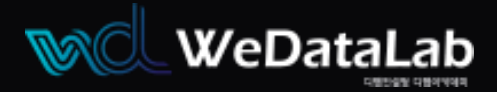

# Thank you

### **EZIS for Oracle**

<u>적용제품</u> EZIS for Oracle v1.2 EZIS for MariaDB v1.2 EZIS for PostgreSQL v1.2 EZIS for SQLServer v1.2

Login ID

Login Password

### 위데이터랩㈜

대표 권건우 미미-6400-9127 https://www.wedatalab.com

<sup>/</sup> 서울특별시 종로구 삼일대로 46I SK 미동 627,628호

Beta version : 0.6.36 Expiration Date : 2021

edu@wedatalab.com

문의 https://wedatalab.com/contact-us/

Copyright© 2020 위데이터랩㈜. All Rights Reserved

본서는 대한민국 저작권법에 의해 보호를 받는 저작물이므로 무단 전재와 무단 복제 및 변형을 금합니다.